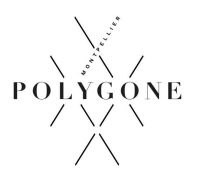

# Comment déclarer vos consommations sur la plateforme Operat

## Étape 1 : Créer votre compte utilisateur

A. Se connecter sur https://operat.ademe.fr/

Si vous ne sous-traitez pas votre déclaration, s'inscrire comme « membre d'une structure assujettie » Nota : « prestataire mandaté » concerne les structures qui sous-traitent la déclaration.

- B. Cliquer sur « Créer la structure » <u>ou</u> « ajouter une structure » sur votre profil en haut à droite. Nota : La structure c'est le siège du commerce
- C. Sélectionner « structure dont vous êtes membre » si vous ne sous-traitez pas la déclaration Puisque vous êtes un commerce, sélectionner « entreprise secteur tertiaire »

#### D. Compléter les informations

- Nom (pas d'espace dans le nom et dans l'intitulé, vous pouvez mettre un tiret à la place) ;
- Adresse ;
- Commerce (indiquer le représentant légal ou référent ou exploitant)

Bien vérifier que vous êtes sur la bonne structure (ce doit être le siège social de votre enseigne)

#### E. Créer l'entité fonctionnelle assujettie (c'est le commerce) :

a) <u>Assujettissement</u>

Sélectionner « preneur à bail ou occupant » (cela signifie que vous êtes locataire occupant) Sélectionner cas 1a si vous n'avez qu'1 seul commerce au Polygone <u>ou</u> cas 1b si vous en avez plusieurs

b) <u>Etablissement</u>

Ajouter le commerce, remettre votre identifiant et votre dénomination

c) <u>Assujettis</u>

八

Référez-vous à votre bail ou aux éléments que nous vous rappelons pour compléter la partie Propriétaire et la partie Syndicat.

Attention : le syndicat n'est pas votre propriétaire. Voici comment remplir les informations :

| ype de l'identifiant ;                | Identifiant ;              | Dénomination A    | Date de début de propriété ; | Actions     |                                                  |
|---------------------------------------|----------------------------|-------------------|------------------------------|-------------|--------------------------------------------------|
| IN SNC LF                             | <b>E POLYGONE OU SNC P</b> | OLYGONE II OU TER | RAGONE OU NEWGON             | E OU MAGNUS |                                                  |
|                                       |                            |                   |                              |             |                                                  |
|                                       |                            |                   |                              |             |                                                  |
| Kanta nu assonistines da somerosideta |                            |                   |                              |             | No tara a suffert en susciption de commeté       |
| ana ou asociación de coproprieres     |                            |                   |                              |             | Allower on synances on association of copropriet |
|                                       |                            |                   |                              |             |                                                  |
| /pe de l'identifiant 🗧                | identifiant :              | Dénomination A    | Actions                      |             |                                                  |
| RET                                   | 30673249600014             | SYND COPRO PAI    | RKING CTRE COMME PO          | OLYGONE     |                                                  |
|                                       | 500/5-45000-4              |                   |                              |             |                                                  |
|                                       |                            |                   |                              |             |                                                  |

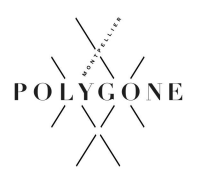

#### d) Cadre de reporting

Compléter selon vos informations personnelles avec le début de la période de consommation (elle est habituellement au 01 janvier)

e) <u>EFA liées</u>

A voir si vous succédez à une autre entité fonctionnelle assujettie (c'est-à-dire s'il y avait un autre commerce dans votre local avant votre arrivée)

f) <u>IUB</u>

C'est l'Identifiant Unique Bâtimentaire. Cliquer sur ajouter un IUB et utiliser les informations que nous vous avons transmises à savoir : préfixe : 34172, section : 000, parcelle : HK466, dénomination bâtiment : nom de votre boutique, n° lot : numéro de votre commerce.

### Étape 2 : Déclarer vos consommations d'énergie

#### A. Cliquer sur « consommations » puis « déclaration de consommations »

- a) <u>Entité fonctionnelle</u> Sélectionner l'EFA (le commerce)
- b) <u>Activité</u>
  - Cliquer sur « ajouter une activité » <u>ou</u> « importer une nouvelle activité » à droite.
  - Compléter la surface et les dates d'activité concernées : Vous devez déclarer :
    - Les données de référence (année où vous avez consommé et dépensé le plus) \*
    - Les consommations de 2020
    - Les consommations de 2021
    - Les consommations de 2022
    - Les consommations de 2023
- c) <u>Consommations d'énergie</u>
  - Dans la colonne consommation individuelle de l'entité fonctionnelle, n'ajouter que les abonnements directs de votre commerce (électricité, équipement...)
  - Dans la colonne consommations réparties bénéficiant à l'entité fonctionnelle, utiliser les informations que nous vous avons transmises (réseau chaud, réseau froid)
  - > Dans la colonne consommation des espaces communs, ne rien compléter
- d) <u>Ajustement climatique</u> Rien à saisir
- e) <u>Volume de l'activité</u> Renseigner vos données
- f) <u>Synthèse</u>
  - > Vérifier les informations et cliquer sur enregistrer et terminer.
  - > Si vous êtes sûr de votre saisie vous pouvez cliquer sur « valider »

\* L'année choisie servira d'année de référence pour calculer la diminution de la consommation d'énergie que vous devez réaliser d'ici 2030.

Contact Centre Commercial : marie.hautesserres@polygone-montpellier.com - 04 28 70 21 03